# 연구윤리 과정 수강 매뉴얼

**2019.02** 일반대학원 교학팀

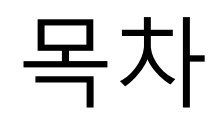

▶ 스마트 캠퍼스 접속 방법 pg. 3

▶ 연구윤리 수강페이지 접속 pg. 4

▶ 대학원생을 위한 연구윤리 화면 설명 pg. 5

▶ 학습현황 확인

pg. 6 ~ pg. 7

### 스마트캠퍼스 접속 방법

아래의 ① 혹은 ②의 방법으로 접속

### ①U-SAINT 로그인 후, 우측 상단의 [퀵링크]-[스마트캠퍼스] 클릭

| 1인   SOS   웹하드   ? | 전자메일                                                                                 |                          |                                                                      |                                                                         |  |  |
|--------------------|--------------------------------------------------------------------------------------|--------------------------|----------------------------------------------------------------------|-------------------------------------------------------------------------|--|--|
|                    |                                                                                      |                          |                                                                      |                                                                         |  |  |
|                    |                                                                                      |                          | © QUICK LINK                                                         |                                                                         |  |  |
|                    | Soongsil<br>Online Service<br>중실대학교 온라인 만원 서비스                                       |                          | <ul> <li>숭실대학교</li> <li>원격지원</li> <li>인터넷증명</li> <li>카피킬러</li> </ul> | <ul> <li>규정집</li> <li>시간표조회</li> <li>(구)이캠퍼스</li> <li>스마트캠퍼스</li> </ul> |  |  |
| P 즐거찾기 📝           | SSU NOTICE<br>학사 장학 국제교류 외국인유학생 모잡 채용 교내형사 교외형사 :<br>• 2018 브루나이 정부초칭 장학생 선발 안내 10   | <del>통사 +</del><br>01,25 | ● 교육개발센터 ● ACE+사업<br>● 숭실창의제안                                        |                                                                         |  |  |
|                    | <ul> <li>2018 대만장학금 장학생 선발 안내 👩</li> </ul>                                           | 주요 사이트 찾아가기              |                                                                      |                                                                         |  |  |
|                    | <ul> <li>2016 글은 영지대학교 하게 단기 프로그램 참가 안내</li> <li>2019-261기 본스(고도)하의 모자 아내</li> </ul> | 01,23                    | 3선택하세요 / -                                                           |                                                                         |  |  |
|                    | • 2018-2학기 교환학생 모집 안내                                                                | 01,19                    | 뿃 학칙                                                                 | 이 및 인터넷 증명발급                                                            |  |  |
|                    | 학생                                                                                   |                          | 2 논문정보                                                               | O 강의시간표                                                                 |  |  |
|                    | Q&A SAINTEX                                                                          | +                        | [] 주아드 내과                                                            | · · 여구비 유용 시고세터                                                         |  |  |
|                    | • 복학 관련 문의 🔞                                                                         | 01,26                    | E BOARNE                                                             | a crano caca                                                            |  |  |
|                    | • 계절학기 성적 처리 📷                                                                       | 01,26                    |                                                                      |                                                                         |  |  |
|                    | • 융전취소하고 복전가능한가요? 🔞                                                                  | 01,26                    |                                                                      |                                                                         |  |  |
|                    | • 장학금 신청기간 질문이요 🔟                                                                    | 01,26                    |                                                                      |                                                                         |  |  |

#### ②스마트캠퍼스 직접 로그인 (http://myclass.ssu.ac.kr)

#### 아이디 및 비밀번호는 u-SAINT와 동일

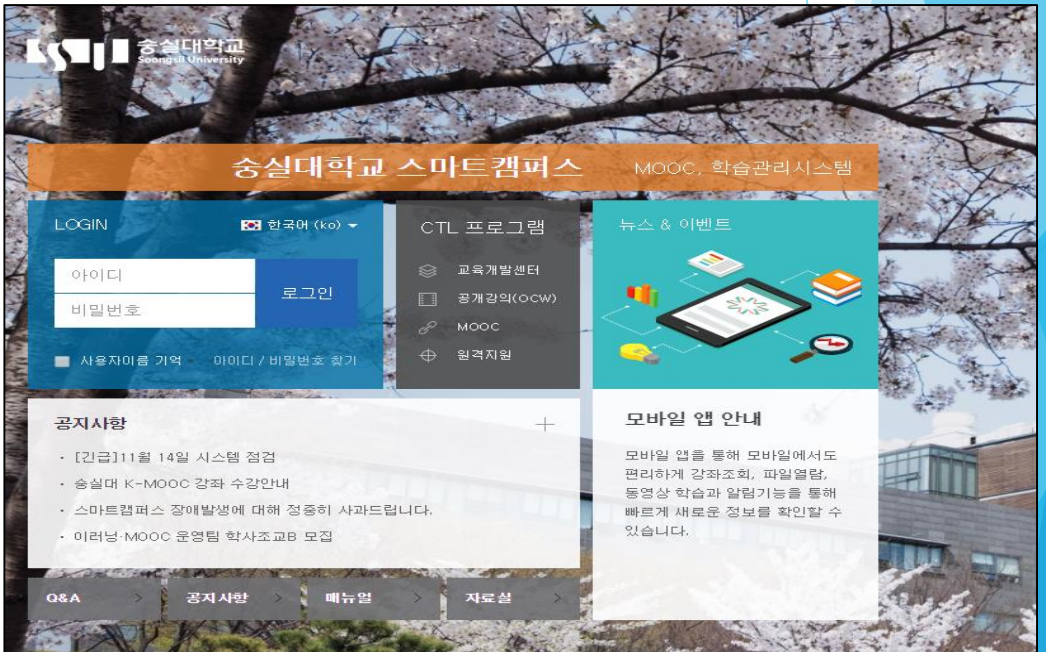

| 🗞 My Page 🗸 🗸           | ♠ > 비교과 과정 > 수강 강좌              |                             |
|-------------------------|---------------------------------|-----------------------------|
| 🗐 교과 과정 🗸               | 수강 강좌                           | [진행] 탭에서 수강신청한 연구윤리과정 조회    |
|                         | L 숭실대학교 비교과 과정 온라인 강의실입니다.      |                             |
| 수강 강좌<br>수강 신청<br>수료 확인 | 2<br>진행 대기 종료                   |                             |
| 멸 중실 MOOC 🗸             | 강좌명                             |                             |
| 💭 도서관 이러닝               | 대학원생들 위한 연구윤리(2017-2_인문사회계) (7) | ▶ [대학원생을 위한 연구윤리] 강좌명 클릭 시, |
| 🖾 শ্রুম                 |                                 |                             |
| 💭 매뉴얼                   |                                 | 강좌를 수강할 수 있는 화면으로 넘어감       |
| [] 이용안내 🗸               |                                 |                             |
|                         |                                 |                             |
|                         |                                 |                             |

[진행] 탭에서 수강신청한 연구윤리과정 조회 가능

▶ 왼쪽 메뉴의 [비교과과정]-[수강강좌] 선택 시,

# 연구윤리 수강 페이지 접속

중실대학교

# 대학원생을 위한 연구윤리 화면

### ▶ [강의 개요]에서 '수강기간', '이수 확인 방법' 및 '수료조건 '을 확인할 수 있음

| ft | 대학원생을 위한 연구윤리                           | (2017-2_인문사회계) (7) 🗖 📮 🌲 🖬                                                                                                    | 로그아웃 |
|----|-----------------------------------------|----------------------------------------------------------------------------------------------------|------|
| Pa |                                         | YAYAYAYAYAYAYAYAYAYA                                                                                                    |      |
| 8  |                                         |                                                                                                    |      |
|    |                                         |                                                                                                    |      |
| Ē  | 강의실 홈                                   |                                                                                                    |      |
| ۵  | <b>성적/출석관리 ▲</b><br>· 학습진도현황            | 강의 개요                                                                                                    | 취도 ② |
|    | 수강생 알림 ▾<br>기타 관리 ▾                     | 안녕하세요. 일반대학원 교학팀입니다.                                                                                                    |      |
|    | 학습활동 —                                  | 해당 연구윤리 과정의 수감기간은 11월 1일(수)부터 11월 30(목)달로,<br>대학원 홈페이지(http://grad.ssu.ac.kr/)에 안내 드린 바와 같이 학위 청구 논문 제출 전 꼭 이수하셔야 하는 과정입니다.<br>제시된 5개의 콘텐츠를 모두 수강하셔야 진도율 90%를 달성하실 수 있으니 빠짐없이 모두 들으셔서 이수하시길 바랍니다. |      |
|    | <ul> <li>계시판</li> <li>이러닐콘텐츠</li> </ul> | 이수 여부는 [학습이수현황]에서 5개의 콘텐츠의 체크 여부로 확인하실 수 있습니다.<br>김사합니다.<br>과목공지 Q&A<br>골의응답                                                                                                    |      |

| 대학원생을 위한 연구윤리(2                           | 2017-2_인문사회계) (7)                                                                                                    | 🔒 대학원생을 위한 연구운리                                                                                                    |                                                                          | =     |        |  |
|-------------------------------------------|----------------------------------------------------------------------------------------------------|----------------------------------------------------------------------------------------------------|--------------------------------------------------------------------------|-------|--------|--|
|                                           |                                                                                                    | 응     경계실 용        영계/소년경로 ·<br>· 박승진동 전문 ·<br>기다 관리 ·        응     국업 등 정도 ·<br>· ································ | ♠ > 대학왕동 위반 전구준데(IRFA, 전문사학자) ■ 백종대 문도<br>한생의 진도<br>학생<br>이용             |       |        |  |
| 강의실 홈 🛛 🗸                                 |                                                                                                    | ○ 제시판 ○ 제시판                                                                                                    | हवा खेळ                                                                  |       |        |  |
| <b>성적/출석관리 ▲</b><br>· 학습진도현황              | 강의 개요                                                                                                    |                                                                                                    | 주제                                                                       | 강의 자료 | 콘텐츠 길이 |  |
| 수강생 알림 <del>-</del><br>기타 관리 <del>-</del> | 안녕하세요. 일반대학원 교학팀입니다.                                                                                                    | сц.                                                                                                    | 이 1차시_연구문라는 왜 중요할까?                                                      |       | \$7:00 |  |
| 학습활동 —                                    | 해당 전부준데 사망의 부명기전은 다들 다들(누) 두데 다들 30(두)들고,<br>대학원 홈페이지(http://grad.ssu.ac.kr/)에 안내 드린 바와 같이 학위 청구 논문 제출 전 꼭 이수하셔야 하는 과정입니다.<br>제시된 5개의 콘텐츠를 모두 수강하셔야 진도율 90%를 달성하실 수 있으니 빠짐없이 모두 들으셔서 이수하시길 바랍니다. |                                                                                                    | <ul> <li>2차시_연구데이터 올바르게 관리하기</li> <li>3차시_나의 논문 과연 잘 적성된 것일까?</li> </ul> |       | 28:00  |  |
| <ul> <li>게시판</li> <li>이러닝콘텐츠</li> </ul>   | 이수 여부는 [학습이수현황]에서 5개의 콘텐츠의 체크 여부로 확인하실 수 있습니다.<br>감사합니다.                                                                                                    |                                                                                                    | 4차시_보호받아아 할 연구자의 권리                                                      | 38:00 |        |  |
|                                           |                                                                                                    |                                                                                                    | ◎ 5차시L연구부경함위, 그 치명적인 유혹                                                  |       | 38:00  |  |
|                                           | 과목광지 절의용답                                                                                                    | 계안정보처리방침                                                                                                    |                                                                          |       | - MI   |  |

三 길이 총 학습시간

상체보기

상세보기 ( 55:10

실비보기 (1) 50:21 실비보기 (1) 진도율 ①

[강의실 홈]-[성적/출석관리]의 [학습진도현황]에서 학습현황 확인 가능함
 5차시의 [진도율]이 모두 90% 이상일 경우에 수료한 것으로 판단 가능함

## 학습현황 확인

## 학습현황 확인

### 이수 여부 확인은 <u>U-SAINT의 수강기간 종료 후(다음 달 첫날 오후)</u>, [성적/졸업]-[논문/졸업] 메뉴의 맨 하단의 '연구윤리 이수내역'에서 확인 가능

| 중실대학교       | and in the     |          |           |        |                 | E Contraction of the second second se | 접속을 환영합니다.   비 | 비밀번호 변경   사이트립 | ENGLISH | 로그이 |
|-------------|----------------|----------|-----------|--------|-----------------|----------------------------------------------------------------------------------------------------|----------------|----------------|---------|-----|
| 홈 학적정보 수경   | 강신청 등록/장학      | 성적/졸업    | 시설사용 학생생활 | 독서명문대학 |                 |                                                                                                    |                |                |         |     |
| 박기별성적조회│ 외국 | 어/종합 시험 신청 ㅣ 오 | 국어/종합 시험 | 조희 논문/졸업  |        |                 |                                                                                                    |                |                |         |     |
| 영문부제        |                |          |           |        |                 |                                                                                                    |                |                |         |     |
| 논문 결과       |                |          |           |        |                 |                                                                                                    |                |                |         |     |
| 학           | 년도/학기          |          | 합격구분      | 합격구분   |                 | 처리일자                                                                                                    |                | 학위수여(예정)일      |         |     |
|             |                |          |           |        |                 |                                                                                                    |                |                |         |     |
| 지도교수 및 심사   | 위원             |          |           |        |                 |                                                                                                    |                |                |         |     |
| 지도교수        | 공동 지도교수        | 2        | 심사위원장     | 심사위원   | 심사위원            | 심사위원                                                                                                    | 심사위원           | 심사위원           | 심사위원    | 4   |
| 선수과목        |                |          |           |        |                 |                                                                                                    |                |                |         |     |
| 선수과목        |                |          | 변경사유      |        |                 | 비고                                                                                                    | A              | 작일             |         |     |
| 연구실적현황      |                |          |           |        |                 |                                                                                                    |                |                |         |     |
| 공표종류        | 게재지명           |          |           | 게재년도   | 도 논문제목          |                                                                                                    |                |                |         |     |
| 연구윤리        |                |          |           |        |                 |                                                                                                    |                |                |         |     |
| 아무네역        |                |          | 8세세역      |        |                 | 아+2                                                                                                    | 17             | 이누이부           |         | - 6 |
| 온라인교육(KIRD) | 연구원을위한 연구윤리    |          |           |        | 2016.10.30 Pass |                                                                                                    |                |                | -       |     |